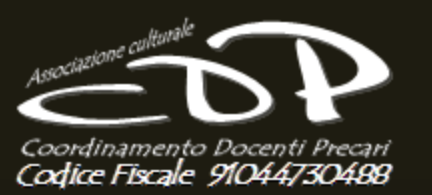

## Istruzioni Concorso Abilitati 2018

Questa breve guida serve per aiutare tutti voi nella compilazione della domanda che trovate su Istanze On Line solo per i docenti abilitati al 31/05/2017.

Le spiegazioni e interpretazioni sono dovute alla conoscenza delle norme che hanno portato all'aprovazione prima del D.Lgs 59/2017 e dei successivi regolamenti firmati dal ministro in carica nel dicembre 2017.

Questo Concorso per ABILITATI è la prima delle tre selezioni che il Ministero sta avviando in base a quanto previsto dal Decreto Legislativo 13 aprile 2017 n. 59 che introduce un nuovo modello di reclutamento per la scuola secondaria. La selezione sarà aperta a chi ha una abilitazione o è specializzato sul sostegno. Solo per questo Concorso le Graduatorie di Merito Regionali (G.M.R.) saranno formate sulla base di :

✓Una prova orale (massimo 40 punti);

✓Un punteggio derivante dai titoli e dal servizio pregresso (massimo 60 punti).

- 1. REGOLAMENTO: Decreto Ministeriale nº 995 del 15 dicembre 2017 http://www.miur.gov.it/web/guest/-/decreto-minesteriale-n-995-del-15-dicembre-2017
- 2. PERCORSO FIT: Decreto Ministeriale nº 984 del 14 dicembre 2017 <u>http://www.miur.gov.it/web/guest/-</u> /decreto-minesteriale-n-984-del-14-dicembre-2017
- 3. BANDO DI CONCORSO DOCENTI ABILITATI: <u>http://www.miur.gov.it/web/guest/-/bando-</u> personale-docente-secondaria-di-primo-e-secondo-grado

Facebook: https://www.facebook.com/groups/676404402458812/

#### CONCORSO PERSONALE DOCENTE D.L. 59/2017, ART. 17, COMMA 2, LETTERA B

La presente istanza deve essere utilizzata dai candidati che intendono partecipare al concorso per esami e titoli riservato ai docenti abilitati, di cui D.D.G. 85 del 1/02/2018.

E' ammesso a presentare l'istanza:

- ✓ il candidato in possesso di specifica abilitazione all'insegnamento e, nel caso di istanza ai fini del sostegno, anche di specifico titolo di specializzazione, conseguiti entro il 31/05/2017;
- ✓ il candidato insegnante tecnico-pratico purché iscritto nelle graduatorie ad esaurimento oppure nella seconda fascia di quelle di istituto, alla data del 31 maggio 2017;
- ✓ il candidato insegnante tecnico-pratico potrà altresì partecipare al concorso per posti di sostegno purchè iscritto nelle graduatorie ad esaurimento oppure nella seconda fascia di quelle di istituto alla data del 31/05/2017 e in possesso di un titolo di specializzazione conseguito entro il 31/05/2017.

E' ammesso a presentare l'istanza e a partecipare con riserva per la specifica classe di concorso e/o posto di sostegno:

- ✓ il candidato in possesso di un'abilitazione, ed eventuale specializzazione, conseguita all'estero entro il 31/05/2017, la cui domanda di riconoscimento è stata inoltrata alla DG Ordinamenti entro il termine di presentazione domanda dell'istanza;
- ✓ il candidato che richiede di partecipare alla procedura del sostegno, già in possesso di abilitazione conseguita entro il 31/05/2017, e che conseguirà la specializzazione entro il 30/06/2018.

Facebook: https://www.facebook.com/groups/676404402458812/

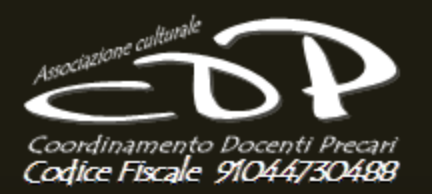

### VADO NEL SITO DEL MIUR: <u>www.miur.it</u>

Con la barra di scorrimento verticale verso il basso trovo la sezione indicate in basso, dove seleziono con il mouse CONCORSO DOCENTI 2018

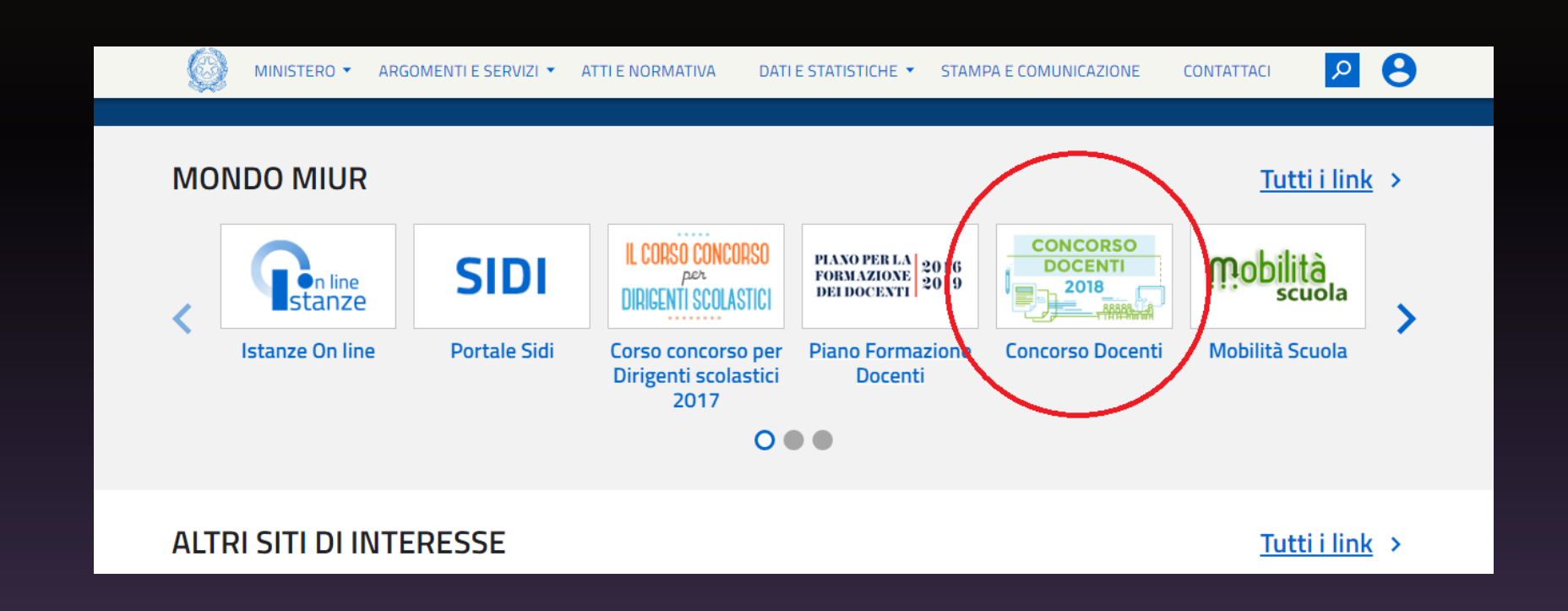

Facebook: https://www.facebook.com/groups/676404402458812/

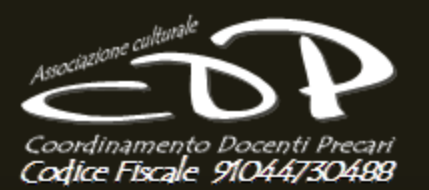

SI APRE QUESTA PAGINA IN CUI E' POSSIBILE ACCEDERE SULLA DESTRA ALLA SEZIONE CONCORSO.

SE SELEZIONATE LA SCHEDA NORMATIVA APRITE UNA PAGINA CON I DECRETI ATTUATIVI Home > Concorso Docenti 2018 >

#### Concorso Docenti 2018

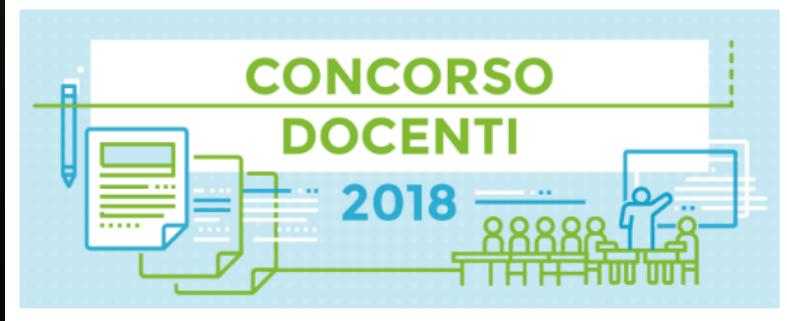

Il concorso è la prima delle tre selezioni che il Ministero sta avviando in base a quanto previsto dal Decreto Legislativo 13 aprile 2017 n. 59 che introduce **un nuovo modello di reclutamento per la scuola secondaria**.

La selezione sarà aperta a chi ha una abilitazione o è specializzato sul sostegno.

Le **graduatorie di merito** saranno regionali e formate sulla base di una prova orale (massimo 40 punti) e del punteggio derivante dai titoli e dal servizio pregresso (massimo 60 punti).

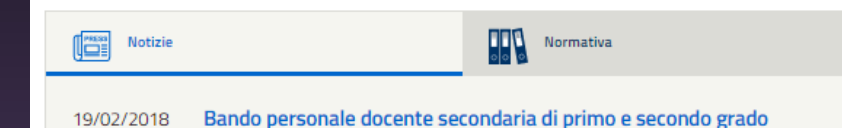

Facebook: https://www.facebook.com/groups/676404402458812/

### CONCORSO DOCENTI 2018

| Secondaria di I e II grado               | > |
|------------------------------------------|---|
| Sostegno Secondaria di I e II<br>grado   | > |
| Commissioni di valutazione               | > |
| Utili                                    | ~ |
| Link siti Uffici Scolastici<br>Regionali | > |

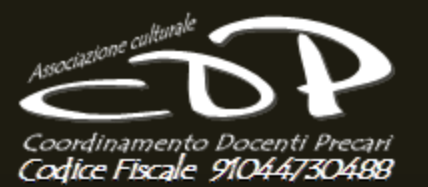

Governo Italiano

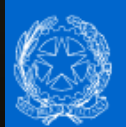

### Ministero dell'Istruzione dell'Università e della Ricerca

Home > Concorso Docenti 2018 > Secondaria di I e II grado >

## Secondaria di I e II grado

La procedura è aperta ai **docenti in possesso del titolo di abilitazione** all'insegnamento in una o più classi di concorso della scuola secondaria di primo o di secondo grado. Il suddetto titolo deve essere stato conseguito **entro il 31 maggio 2017**.

**Gli insegnanti tecnico pratici** possono invece partecipare purché siano iscritti nelle graduatorie ad esaurimento oppure nella seconda fascia di quelle di istituto, alla data del 31 maggio 2017.

Possono inoltre **partecipare con riserva** coloro che, avendo conseguito il titolo abilitante all'estero entro il 31 maggio 2017, abbiano comunque presentato la relativa domanda di riconoscimento alla Direzione generale per gli ordinamenti scolastici e la valutazione del sistema nazionale di istruzione, entro la data del 22 marzo 2018. Seguici su: f 🎔 🛗 😋

CONCORSO DOCENTI 2018

| > |
|---|
| > |
| ~ |
| > |
|   |

Facebook: https://www.facebook.com/groups/676404402458812/

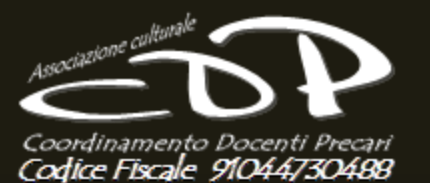

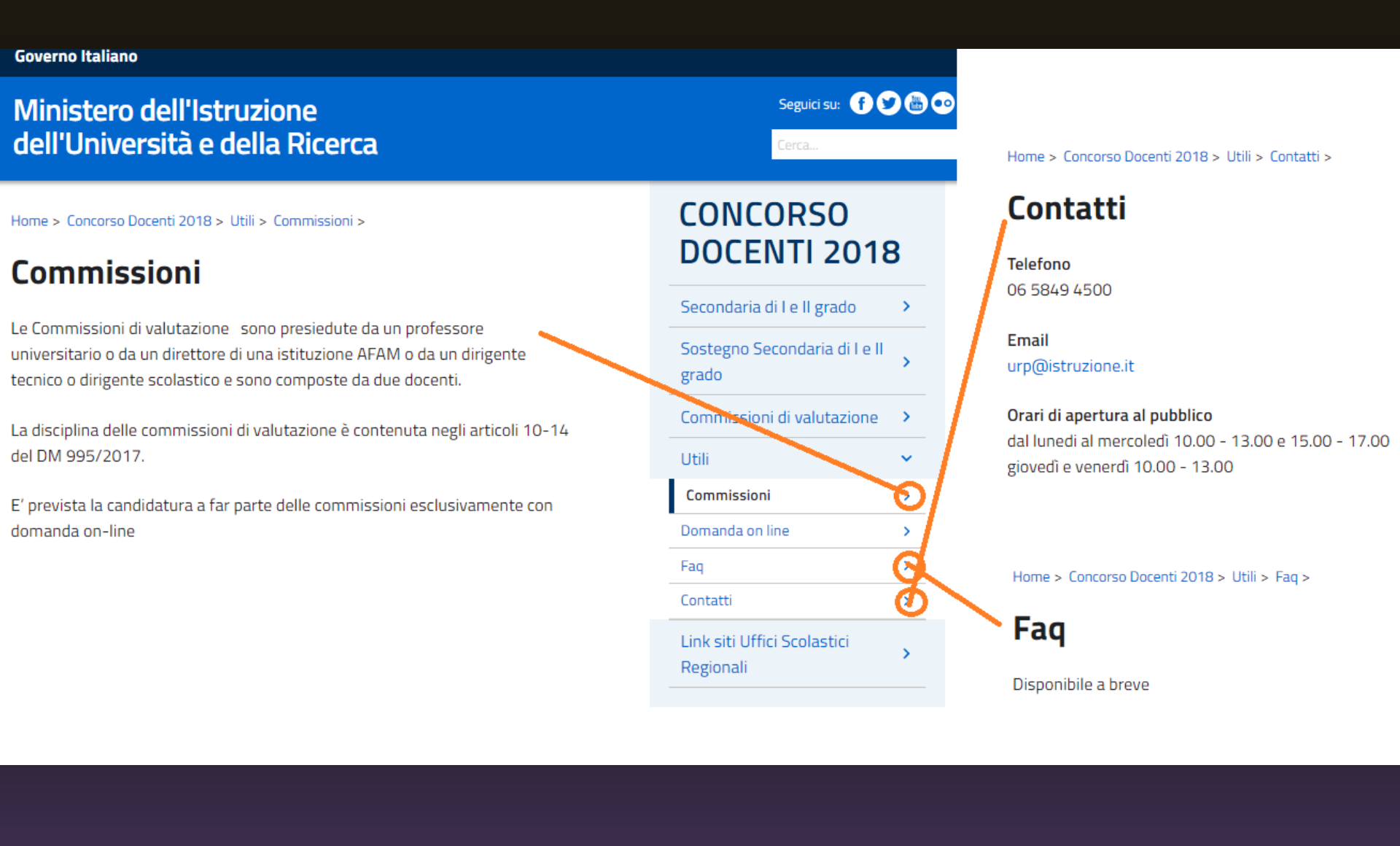

Facebook: https://www.facebook.com/groups/676404402458812/

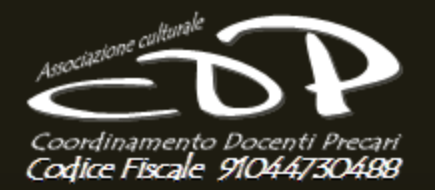

Twitter: *@DocentiPrecari* 

### ENTRO NELLA SEZIONE "ISTANZE ONLINE" CON IL TASTO "ACCEDI" IN ALTO DIGITATE NOME UTENTE E PASSWORD E SCORRENDO CON LA BARRA VERTICALE SELEZIONATE IL TASTO "VAI ALLA COMPILAZIONE" COME INDICATO SOTTO.

| <b>Stanze</b> | DOMENICO BRUNI 🕄                                                                   |
|---------------|------------------------------------------------------------------------------------|
|               | Vai alla compilazione                                                              |
|               | Concorso personale docente art.17 comma 2 lettera B decreto legislativo<br>59/2017 |
|               | Riferimenti normativi e scadenze amministrative                                    |
|               | E Istruzioni per la compilazione                                                   |
|               | Vai alla compilazione                                                              |

Facebook: https://www.facebook.com/groups/676404402458812/

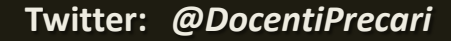

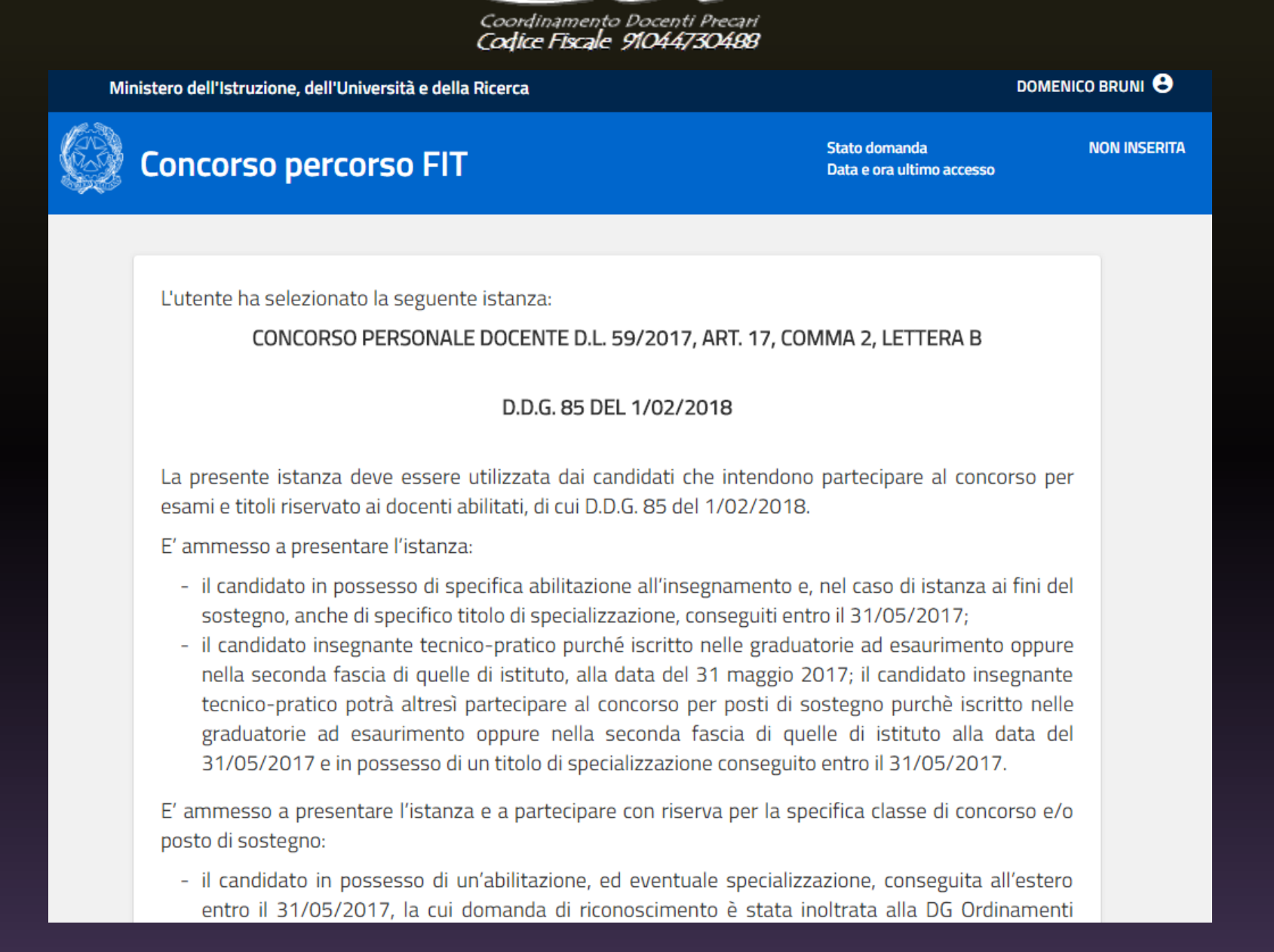

Facebook: https://www.facebook.com/groups/676404402458812/

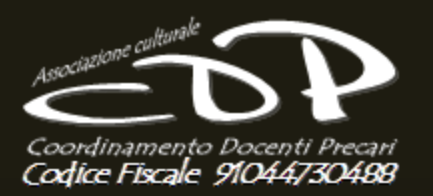

Prima dell'utilizzo delle funzioni, si consiglia di leggere attentamente le Istruzioni per la compilazione presenti sulla Home Page personale di Istanze online, nella box della specifica istanza.

#### AVVERTENZE

La compilazione della presente istanza avviene secondo le disposizioni previste dal D.P.R. 28 dicembre 2000 n. 445, "TESTO UNICO DELLE DISPOSIZIONI LEGISLATIVE E REGOLAMENTARI IN MATERIA DI DOCUMENTAZIONE AMMINISTRATIVA".

In particolare:

- i dati riportati dal dipendente assumono il valore di dichiarazioni sostitutive di certificazione rese ai sensi dell'articolo 46; vigono, al riguardo, le disposizioni di cui all'articolo 76 che prevedono conseguenze di carattere amministrativo e penale per il dipendente che rilasci dichiarazioni non corrispondenti a verità;
- i dati richiesti sono acquisiti ai sensi dell'art. 46, sono strettamente funzionali all'espletamento della presente procedura amministrativa e verranno trattati secondo quanto previsto dal decreto legislativo del 30/06/2003, n. 196 e successive integrazioni e modificazioni.

**IMPORTANTE**: al fine di non avere problemi nella compilazione delle domanda, non utilizzare, in nessun caso, il tasto **"Indietro"** del browser collocato in alto a sinistra. Nel caso in cui ci si accorga di aver sbagliato qualcosa occorre tornare all'home page tramite il link **"Home"**, in alto a destra.

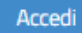

Facebook: https://www.facebook.com/groups/676404402458812/

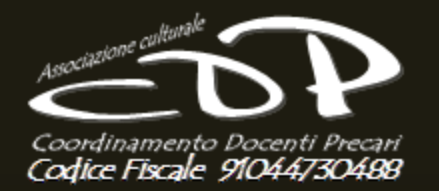

La prima richiesta fatta dal software è quella di indicare la Regione in cui si terrà la prima prova scritta.

Scegliamo con la freccia a discesa la regione in cui vogliamo espletare il Concorso e in cui successivamente faremo la prova orale.

| Mir | nistero dell'Istruzione, dell'Università e della Ricerca                                      | DOMENICO  | BRUNI 😫      |
|-----|-----------------------------------------------------------------------------------------------|-----------|--------------|
| Ø   | Concorso percorso FIT Stato domanda<br>Data e ora ultimo acc                                  | N<br>esso | ION INSERITA |
|     | Selezionare la Regione alla quale inoltrare la domanda Seleziona la regione                   | T         |              |
|     | Avanti                                                                                        |           |              |
|     | Ministero dell'Istruzione, dell'Università e della Ricerca - Tutti i diritti riservati © 2016 |           |              |
|     |                                                                                               |           |              |

Facebook: https://www.facebook.com/groups/676404402458812/

### NELLA SCHEDA SUCCESSIVA VISUALIZZEREMO I NOSTRI DATI PERSONALI.

CONTROLLATE E, QUALORA FOSSERO ERRATI, ANULLATE LA PROCEDURA E TORNATE NEL VOSTRO PROFILO A MODIFICARE GLI STESSI.

### SE TUTTO E' CORRETTO SCEGLIAMO IL TASTO "AVANTI"

| Ministero dell'Istruzione, dell'Università e della Ricerca                                                                                   | DOM                                        | ENICO BRUNI 🕃 |
|----------------------------------------------------------------------------------------------------|--------------------------------------------|---------------|
| Concorso percorso FIT                                                                                                    | Stato domanda<br>Data e ora ultimo accesso | NON INSER     |
| DATI PERSONALI                                                                                                    |                                            |               |
| DATTPERSONALI                                                                                                    |                                            |               |
| DATI ANAGRAFICI                                                                                                    |                                            |               |
| Codice Elscale                                                                                                    |                                            | -             |
| Cognome                                                                                                    |                                            |               |
| Nome                                                                                                    |                                            |               |
| Data di nascita                                                                                                    |                                            |               |
| Provincia di nascita                                                                                                    |                                            |               |
| Comune di nascita                                                                                                    |                                            |               |
| Sesso                                                                                                    |                                            |               |
| Indirizzo Indirizzo Provincia Comune Cap Telefono Cellulare Posta Elettronica Posta Elettronica Posta Elettronica Certificata DATI RESIDENZA |                                            | _             |
| Indirizzo                                                                                                    |                                            | -             |
|                                                                                                    |                                            |               |
| Provincia                                                                                                    |                                            |               |
|                                                                                                    |                                            |               |
| Comune                                                                                                    |                                            | 7             |
| Сар                                                                                                    |                                            |               |
|                                                                                                    |                                            |               |
| Indiètro Avanti                                                                                                    |                                            |               |

Facebook: https://www.facebook.com/groups/676404402458812/

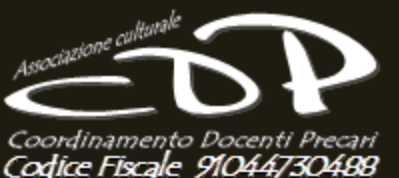

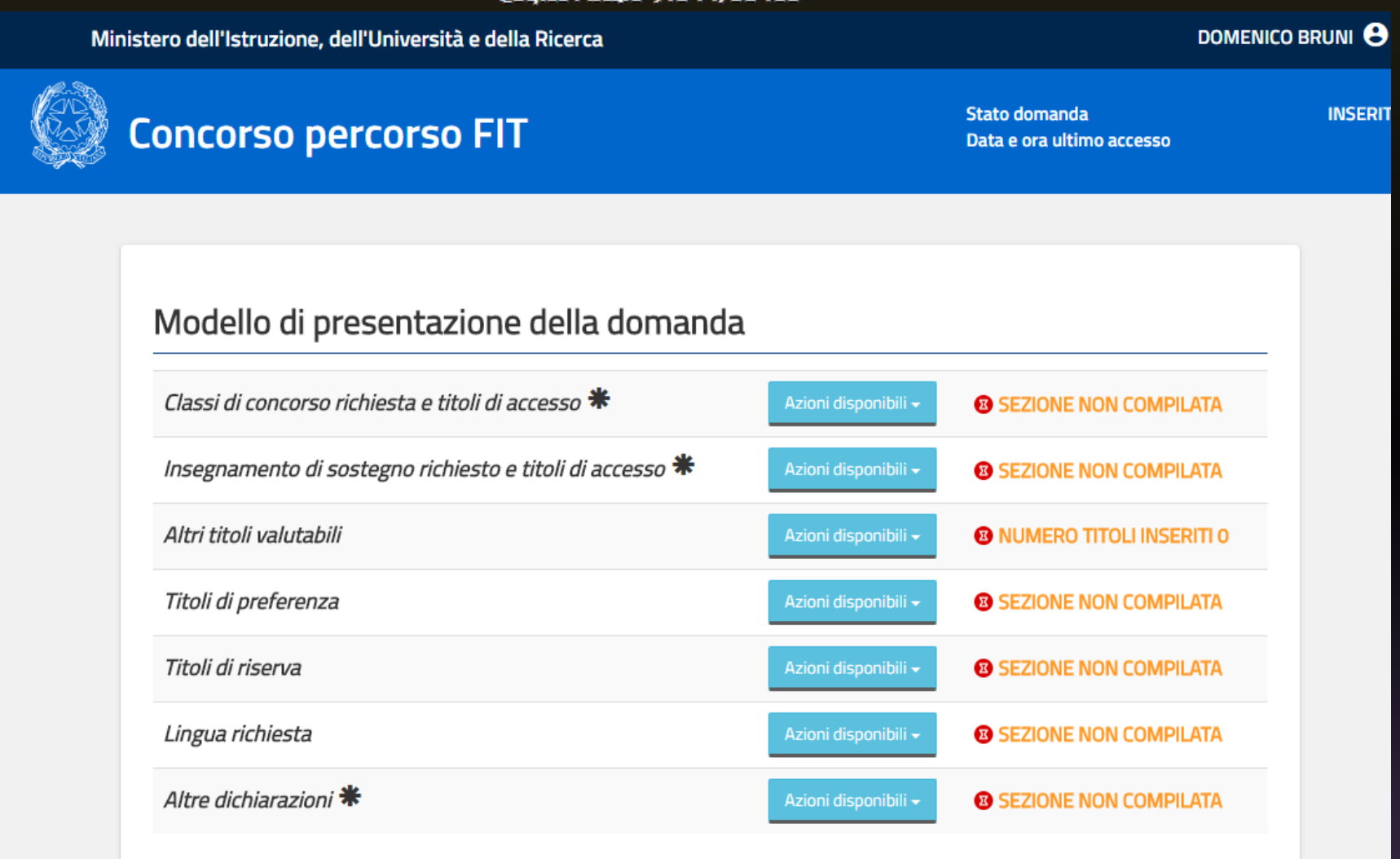

#### \* Sezione obbligatoria

Facebook: https://www.facebook.com/groups/676404402458812/

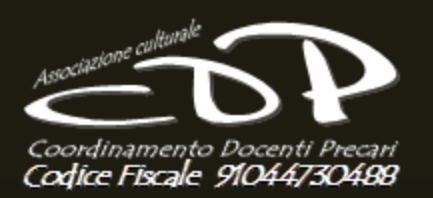

La finestra precedente e' quella che useremo, ciascuno in base ai propri titoli, per aggiungere titoli e servizi.

La procedura è semplice, basta selezionare il tasto azzurro "azioni disponibili" e scegliere l'opzione che ci fa inserire o modificare i dati.

Iniziamo dalla prima: "Classi di concorso richiesta e titoli di accesso".

Ricordo che quando appare l'asterisco vuol dire che quella scheda andrà obbligatoriamente compilata.

Compilata la prima o la seconda si passa alla terza per inserire gli eventuali "Altri titoli valutabili"

| oncorso percorso FIT                                     |                                 | Stato domanda<br>Data e ora ultimo accesso |
|----------------------------------------------------------|---------------------------------|--------------------------------------------|
|                                                          |                                 |                                            |
| Modello di presentazione della domanda                   | a                               |                                            |
| Classi di concorso richiesta e titoli di accesso 🕷       | Azioni disponibili 🗸            | <b>B SEZIONE NON COMPILATA</b>             |
| Insegnamento di sostegno richiesto e titoli di accesso 苯 | Azioni disponibili 🗸            | SEZIONE NON COMPILATA                      |
| Altri titoli valutabili                                  | Azioni disponibili <del>-</del> | NUMERO TITOLI INSERITI O                   |
| Titoli di preferenza                                     | Azioni disponibili 🗸            | SEZIONE NON COMPILATA                      |
| Titoli di riserva                                        | Azioni disponibili 🗸            | SEZIONE NON COMPILATA                      |
| Lingua richiesta                                         | Azioni disponibili 🗸            | SEZIONE NON COMPILATA                      |
| Altre dichiarazioni 苯                                    | Azioni disponibili 🗸            | SEZIONE NON COMPILATA                      |
|                                                          |                                 |                                            |

Facebook: https://www.facebook.com/groups/676404402458812/

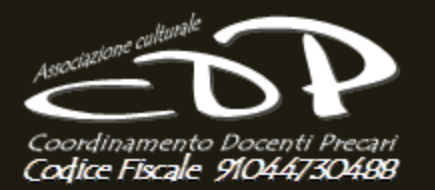

Twitter: *@DocentiPrecari* 

Tornando alla prima scheda, una volta scelta l'opzione appare questa schermata:

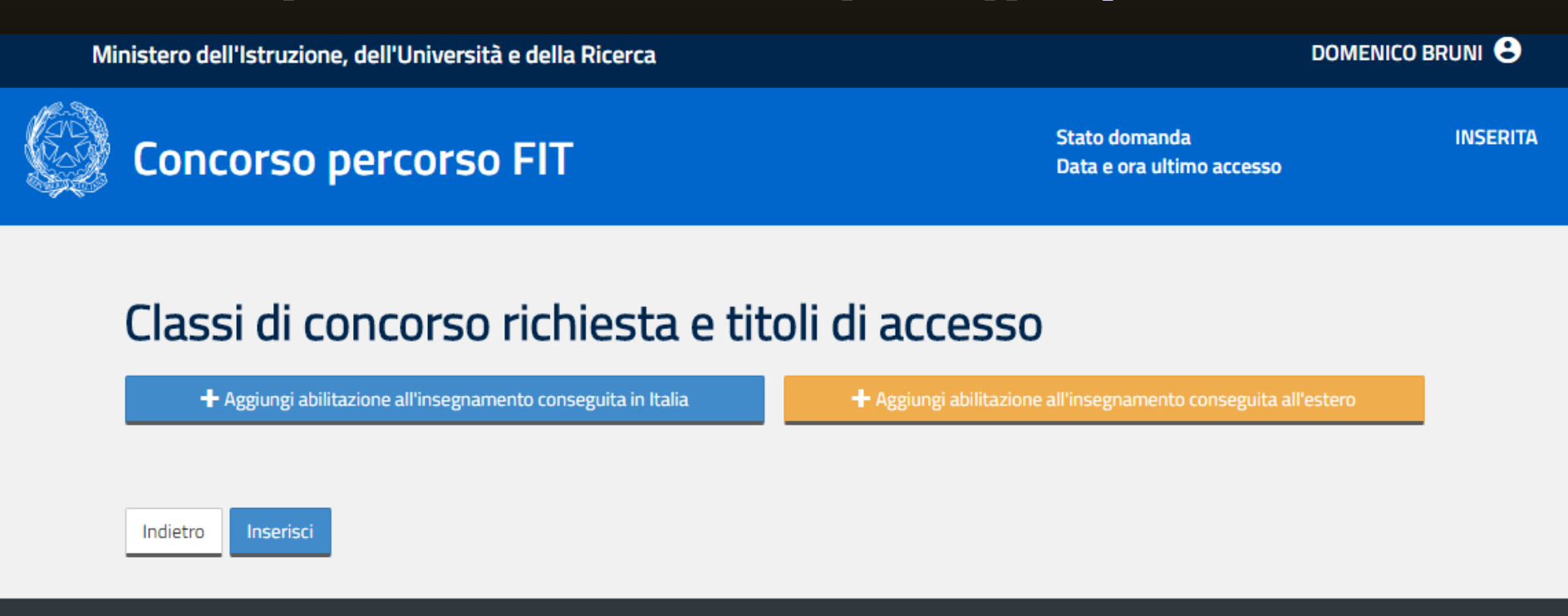

Ministero dell'Istruzione, dell'Università e della Ricerca - Tutti i diritti riservati © 2016

Attraverso il tasto "Aggiungi abilitazione al..." inserisco l'abilitazione conseguita in Italia o, in alternativa, con quello arancione quella conseguita all'estero.

Facebook: https://www.facebook.com/groups/676404402458812/

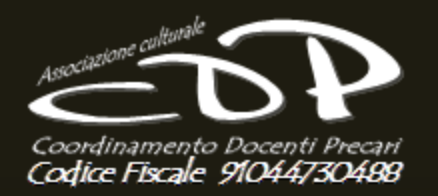

Nella prima parte della scheda scelgo fra le classi di concorso quella conseguita. Si scegli successivamente la procedura di conseguimento sempre attraverso la scelta a tendina.

Poi si inserisce la valutazione del titolo, quindi la base di valutazione (se su 60 o 100 0 110). Il programma calcola in automatico il punteggio in centesi<u>mi.</u>

| Concorso percorso FIT                                                                                                  | Stato domanda INS<br>Data e ora ultimo accesso |
|----------------------------------------------------------------------------------------------------|------------------------------------------------|
| Classi di concorso richiesta e titoli di a                                                                             | ccesso                                         |
| — Rimuovi                                                                                                    |                                                |
| Classe di Concorso abilitazione conseguita in Italia                                                                   |                                                |
| La classe di concorso richiesta è quella prevista dal D.P.R. n. 19 del 14 febbraio 2016 in vigore dal 23 febbraio 2016 |                                                |
| Seleziona la classe di concorso                                                                                        | <b>v</b>                                       |
| Procedura di conseguimento dell'abilitazione                                                                           |                                                |
| Selezionare la procedura con la quale e' stata ottenuta l'abilitazione                                                 | T                                              |
| Votazione conseguita Base votazione conseguita                                                                         | Votazione in centesimi                         |

Facebook: https://www.facebook.com/groups/676404402458812/

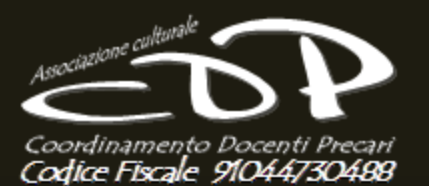

| votazione conseguita                                                                                                    | Base votazione conseguita                      | Votazione in centesimi |  |  |  |
|----------------------------------------------------------------------------------------------------|------------------------------------------------|------------------------|--|--|--|
|                                                                                                    | 1                                              |                        |  |  |  |
| Il voto inserito verrà arrotondato per ecce                                                                                  | sso qualora la parte decimale fosse maggiore o | uguale a 50            |  |  |  |
| Data conseguimento Titolo                                                                                                    |                                                |                        |  |  |  |
| gg/mm/aaaa                                                                                                    | nto del titolo                                 |                        |  |  |  |
|                                                                                                    |                                                |                        |  |  |  |
|                                                                                                    |                                                |                        |  |  |  |
| + Aggiungi abilitazione all'insegnamento conseguita in Italia + Aggiungi abilitazione all'insegnamento conseguita all'estero |                                                |                        |  |  |  |

Indicare la data di conseguimento dell'abilitazione, che potete trovare sul certificato o sulla pergamena. Quindi indicare l'istituzione che ha rilasciato l'attestazione (Università in genere).

Facebook: https://www.facebook.com/groups/676404402458812/

Classi di concorso aggiornate.

#### Modello di presentazione della domanda

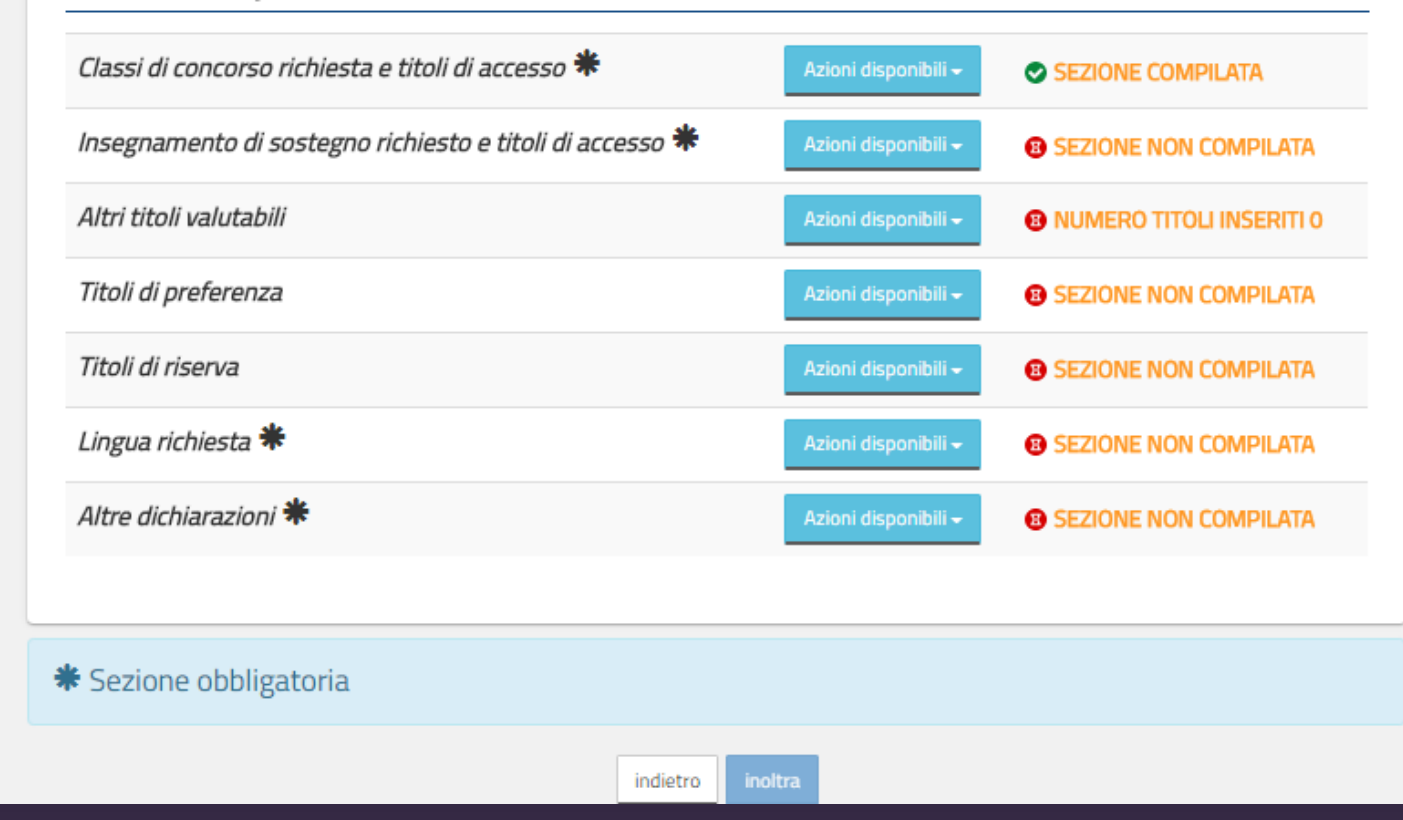

Facebook: https://www.facebook.com/groups/676404402458812/

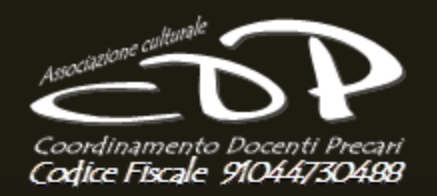

A questo punto non ci resta che selezionare la scheda "altri titoli " e aggiungere le eventuali certificazioni, dottorati, lauree, concorsi superati...insomma tutto ciò che è previsto come altri titoli nella tabella A allegata al bando. In dettaglio analizzo il servizio che immagino interesserà quasi tutti i docenti abilitati.

| Intolo di perrezionamento ali insegnamento in CLIL       Azioni disponibili •       I SEZIONE NON COMPILATA         Pubblicazioni       Azioni disponibili •       I SEZIONE COMPILATA         Attivita' di ricerca scientifica       Azioni disponibili •       I SEZIONE NON COMPILATA         Servizi       Azioni disponibili •       I SEZIONE NON COMPILATA         Titolo di speciainzzazione cu Sostegno       Azioni disponibili •       I SEZIONE NON COMPILATA         Superamento di tutte le prove di precedenti concorso pubblici per esami       Azioni disponibili •       I SEZIONE NON COMPILATA         NOTE       Azioni disponibili •       I SEZIONE NON COMPILATA | Titolo di perfezionemente ell'incomente in CLU                             |                                 |                        |
|----------------------------------------------------------------------------------------------------|----------------------------------------------------------------------------|---------------------------------|------------------------|
| Pubblicazioni       Azioni disponibili -       SEZIONE COMPILATA         Attivita' di ricerca scientifica       Azioni disponibili -       SEZIONE NON COMPILATA         Servizi       Azioni disponibili -       SEZIONE NON COMPILATA         Titolo di specializzazione cu Sostegno       Azioni disponibili -       SEZIONE NON COMPILATA         Superamento di tutte le prove di precedenti concorso pubblici per esami       Azioni disponibili -       SEZIONE NON COMPILATA         NOTE       Azioni disponibili -       SEZIONE NON COMPILATA                                                                                                    | Titolo di perfezionamento all'insegnamento in CLIL                         | Azioni disponibili <del>-</del> | SEZIONE NON COMPILAT   |
| Attivita' di ricerca scientifica       Azioni disponibili -       CEZIONE NON COMPILAT.         Servizi       Azioni disponibili -       SEZIONE NON COMPILAT.         Titolo di specializzazione cu Sostegno       Azioni disponibili -       SEZIONE NON COMPILAT.         Superamento di tutte le prove di precedenti concorso pubblici per esami       Azioni disponibili -       SEZIONE NON COMPILAT.         NOTE       Azioni disponibili -       SEZIONE NON COMPILAT.                                                                                                    | Pubblicazioni                                                              | Azioni disponibili <del>-</del> | SEZIONE COMPILATA      |
| Servizi       Azioni disponibili ~       ® SEZIONE NON COMPILAT.         Titolo di specializzazione cu Sostegno       Azioni disponibili ~       ® SEZIONE NON COMPILAT.         Superamento di tutte le prove di precedenti concorso pubblici per esami       Azioni disponibili ~       ® SEZIONE NON COMPILAT.         NOTE       Azioni disponibili ~       ® SEZIONE NON COMPILAT.                                                                                                    | Attivita' di ricerca scientifica                                           | Azioni disponium -              | CEZIONE NON COMPILAT   |
| Titolo di speciaiizzazione cu Sostegno       Azioni disconititi       Sezione NON COMPILAT.         Superamento di tutte le prove di precedenti concorso pubblici per esami       Azioni disponibili -       I SEZIONE NON COMPILAT.         NOTE       Azioni disponibili -       I SEZIONE NON COMPILAT.                                                                                                    | Servizi                                                                    | Azioni disponibili <del>-</del> | SEZIONE NON COMPILAT/  |
| Superamento di tutte le prove di precedenti concorso pubblici per esami       Azioni disponibili -       Image: SEZIONE NON COMPILATE         NOTE       Azioni disponibili -       Image: SEZIONE NON COMPILATE                                                                                                    | Titolo di specializzazione su Sostegno                                     | Azioni diseonit ili             | - SEZIONE NON COMPILAT |
| NOTE Azioni disponibili - BEZIONE NON COMPILAT                                                                                                    | Superamento di tutte le prove di precedenti concorso pubblici per<br>esami | Azioni disponibili <del>-</del> | SEZIONE NON COMPILAT   |
|                                                                                                    | NOTE                                                                       | Azioni disponibili 🗸            | SEZIONE NON COMPILAT/  |
|                                                                                                    | indietro                                                                   |                                 |                        |

Facebook: https://www.facebook.com/groups/676404402458812/

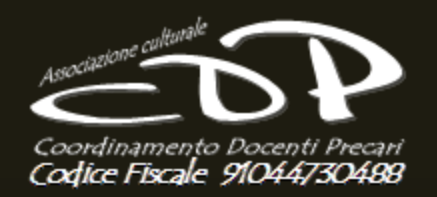

- ✓ In alto scriviamo l'anno scolastico in cui abbiamo svolto il servizio.
- ✓ Il tipo di servizio svolto (CFP, Paritaria o Scuola Statale).
- ✓ Scegliamo spuntando SI oppure NO se il servizio svolto è stato su sostegno.
- ✓ Scegliamo spuntando SI oppure NO se il servizio è stato prestato su percorsi di istruzione nei Paesi UE (all'estero).
- Scegliere la classe di concorso in cui è stato svolto il servizio. Ricordo che ci sono le nuove classi di concorso e che quindi va scelto il corrispondente codice delle vecchie.

| Anno scolastico      |                                       |   |
|----------------------|---------------------------------------|---|
| 2013/14              |                                       |   |
| Tipo di servizio     |                                       |   |
| SCUOLA STATALE       |                                       | v |
| Servizio sul sostegn | 0                                     |   |
| Sì ® No              |                                       |   |
| Servizio prestato ne | i percorsi di istruzione dei Paesi UE |   |
| Sì ® No              |                                       |   |
| Classe di concorso   |                                       |   |
|                      |                                       |   |

Facebook: https://www.facebook.com/groups/676404402458812/

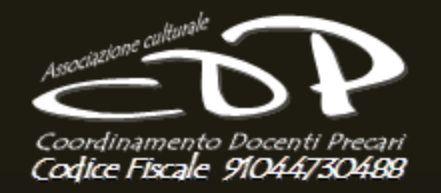

Twitter: *@DocentiPrecari* 

A questo punto indicare la data di inizio del servizio e di termine. Ricordo che bastano 180 giorni consecutivi e continui (senza interruzione e attenti ad eventuali permessi che possono aver interrotto la continuità del servizio).

Vorrei chiarire alcune possibili interpretazioni per evitare future domande. Partiamo dal presupposto che bastano 180 giorni continuativi. Molti di noi iniziano a settembre con contratto ex art.40 (fino all'avente diritto) per poi proseguire con contratto a tempo determinato. Io personalmente ho molti contratti che da ottobre o novembre diventano a T.D. Quindi metto direttamente l'ultimo da mettiamo il 10/10/2010 al 30/06/2011. Altrimenti dovrei mettere l'inizio effettivo dell'avente diritto e l'ultimo giorno del T.D. e successivamente (prossima diapositiva) spunterò l'opzione "il docente dichiara che il servizio è stato ..."

| eriodo del servizio dal                 | Periodo del servizio al            |   |
|-----------------------------------------|------------------------------------|---|
| 16/09/2013                              | 31/08/2014                         |   |
| Istituzione scolastica o educativa      | FP                                 |   |
| Denominazione                           |                                    |   |
| Istituto Comprensivo Calenzano - Scuola | dia Statale "Arrigo da Settimello" |   |
| Provincia                               | Comune                             |   |
| FIRENZE                                 |                                    | T |

Facebook: https://www.facebook.com/groups/676404402458812/

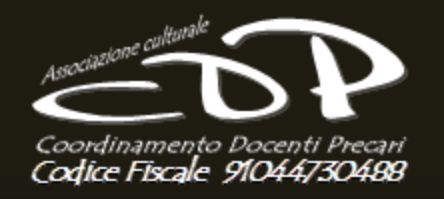

In questa sezione spunterò la prima opzione se il mio contratto ha la caratteristica dei contratti considerati pari ad 180 giorni (anche se effettivamente sono meno) così come previsto dalla legge 124 del 3/5/99 art. 11 comma 14, cioè contratti continuativi dal primo febbraio alla fine degli scrutini. La spunta va fatta solo in questo caso. Ricordo inoltre : per l'anno in corso la spunta è inutile perché i 180 giorni devono essere posseduti alla scadenza del bando, cioè il 22/03/2018 a prescindere dalla legge 124.

(dichiarazione obbligatoria per periodi di servizio inferiori a 180 giorni) II/La candidato/a dichiara che il servizio è valutabile come anno di servizio intero ai sensi dell'articolo 11, comma 14, della legge 3 maggio 1999, n. 124 e successive modificazioni.

#### Legge 3 maggio 1999, n. 124 (in GU del 10 maggio 1999, n. 107)

Disposizioni urgenti in materia di personale scolastico

Art. 11. (Disposizioni varie)

14. Il comma 1 dell'articolo 489 del testo unico è da intendere nel senso che il servizio di insegnamento non di ruolo prestato a decorrere dall'anno scolastico 1974-1975 è considerato come anno scolastico intero se ha avuto la durata di almeno 180 giorni oppure se il servizio sia stato prestato ininterrottamente dal 1° febbraio fino al termine delle operazioni di scrutinio finale.

Facebook: https://www.facebook.com/groups/676404402458812/

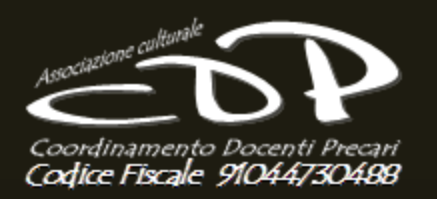

In questa sezione spunterò la prima opzione se il mio contratto ha la caratteristica dei contratti considerati pari ad 180 giorni (anche se effettivamente sono meno) così come previsto dalla legge 124 del 3/5/99 art. 11 comma 14, cioè contratti continuativi dal primo febbraio alla fine degli scrutini.

La spunta va fatta solo in questo caso.

<u>Ripeto che per l'anno in corso la spunta è inutile perché i 180 giorni devono essere posseduti alla scadenza del bando, cioè il 22/03/2018</u>.

Nella seconda sezione si spunta solo quando un contratto è iniziato fino all'avente diritto e poi successivamente si è trasformato in altro contratto. Il requisito resta sempre la CONTINUITA'. Non ci devono essere giorni fra un contratto e l'altro.

(dichiarazione obbligatoria per periodi di servizio inferiori a 180 giorni)

 II/La candidato/a dichiara che il servizio è valutabile come anno di servizio intero ai sensi dell'articolo 11, comma 14, della legge 3 maggio 1999, n. 124 e successive modificazioni.

Il/La candidato/a dichiara che il servizio è stato prestato con contratto sino all'avente diritto trasformato in altro contratto fino al raggiungimento dei 180 gg.

Facebook: https://www.facebook.com/groups/676404402458812/

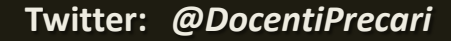

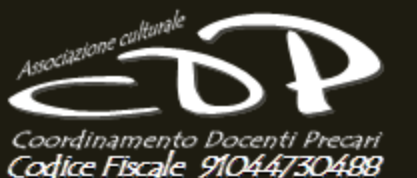

Ministero dell'Istruzione, dell'Università e della Ricerca DOMENICO BRU Stato domanda Concorso percorso FIT Data e ora ultimo accesso Modello di presentazione della domanda Classi di concorso richiesta e titoli di accesso 🍀 SEZIONE COMPILATA Insegnamento di sostegno richiesto e titoli di accesso 🗰 **B SEZIONE NON COMPILATA** Altri titoli valutabili NUMERO TITOLI INSERITI 14 Titoli di preferenza SEZIONE COMPILATA Titoli di riserva **B SEZIONE NON COMPILATA** Lingua richiesta 🏶 SEZIONE COMPILATA Altre dichiarazioni 粩 SEZIONE COMPILATA Sezione obbligatoria indietro inoltra

Facebook: https://www.facebook.com/groups/676404402458812/

Ministero dell'Istruzione, dell'Università e della Ricerca DOMENICO BRUNI × RICHIESTA CODICE PERSONALE Concorso p mo accesso Inserire il codice personale per proseguire con l'operazione. Modello di p Chiudi Classi di concorsi Insegnamento di sostegno richiesto e titoli di accesso 苯 **B SEZIONE NON COMPILATA** Altri titoli valutabili NUMERO TITOLI INSERITI 14 Titoli di preferenza SEZIONE COMPILATA Titoli di riserva **B** SEZIONE NON COMPILATA Lingua richiesta 🏶 SEZIONE COMPILATA Altre dichiarazioni 卷 SEZIONE COMPILATA

Facebook: https://www.facebook.com/groups/676404402458812/

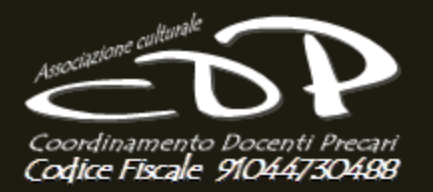

Twitter: *@DocentiPrecari* 

Finita di compilare la scheda, aggiungendo eventuali titoli di preferenza o altre specifiche attestazioni personali si passa all'inoltro che avviene tramite codice dispositivo.

Ricordo che il codice dispositivo non cambia ed è lo stesso usato per il precedente concorso o l'ultimo aggiornamento delle G.I.

Importante Il Codice va <u>RECUPERATO</u> e <u>non rigenerato</u>, altrimenti dovete ripassare da scuola per prendere il nuovo codice. Il recupero avviene nella posta elettronica del MIUR

\*\*\*\*.\*\*@istruzione.it

| Mi | nistero dell'Istruzione, | dell'Università e della Ricerca          |                                 |                | DOM                | ENICO BRUNI |
|----|--------------------------|------------------------------------------|---------------------------------|----------------|--------------------|-------------|
|    | -                        | RICHIESTA CODICE PERSONALE               |                                 | ×              | da                 | INS         |
| ġ, | Concorso p               | Inserire il codice personale per pros    | eguire con l'operaz             | ione.          | imo accesso        |             |
|    |                          |                                          |                                 |                |                    |             |
|    |                          |                                          |                                 |                |                    |             |
|    | Modello di p             |                                          | Chiudi                          | onferma        |                    |             |
|    | Classi di sonsorre       |                                          |                                 |                |                    |             |
|    |                          |                                          | Action or oppositions           | <b>JELIONE</b> | COMPILATA          |             |
|    | Insegnamento di          | sostegno richiesto e titoli di accesso 🏶 | Azioni disponibili <del>-</del> | B SEZIONE      | NON COMPILATA      |             |
|    | Altri titoli valutab     | illi                                     | Azioni disponibili 🗸            |                | TITOLI INSERITI 14 |             |
|    | Titoli di preferenz      | za                                       | Azioni disponibili <del>-</del> |                | Compilata          |             |
|    | Titoli di riserva        |                                          | Azioni disponibili <del>-</del> | SEZIONE        | NON COMPILATA      |             |
|    | Lingua richiesta         | *                                        | Azioni disponibili 🗸            |                | Compilata          |             |
|    | Altre dichiarazion       | ni <b>*</b>                              | Azioni disponibili 🗸            |                | COMPILATA          |             |
|    |                          |                                          |                                 |                |                    |             |

Facebook: https://www.facebook.com/groups/676404402458812/

Associatione culturale Coordinamento Docenti Precari Codice Fiscale 91044730488 Twitter: *@DocentiPrecari* 

DOMENICO BRUNI 🕄

Ministero dell'Istruzione, dell'Università e della Ricerca

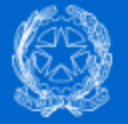

Concorso percorso FIT

Stato domanda Data e ora ultimo accesso INOLTRATA

## INOLTRO EFFETTUATO CORRETTAMENTE

| La domanda è stata salvata nell'archivio delle istanze in formato Pdf, nella sezione relativa all'anno in corso. |               |
|----------------------------------------------------------------------------------------------------|---------------|
| ll nome del documento è: <b>PR-PRFA-175-</b><br><b>4685307150914916207.pdf</b>                                   | -20_02_2018-  |
|                                                                                                    |               |
| Il Pdf è stato inviato all'indirizzo e-mail:                                                                     | istruzione.it |
| Per visualizzare il file selezionare il seguente link:<br>Visualizza PDF                                         |               |

Ministero dell'Istruzione, dell'Università e della Ricerca - Tutti i diritti riservati © 2016

Facebook: https://www.facebook.com/groups/676404402458812/

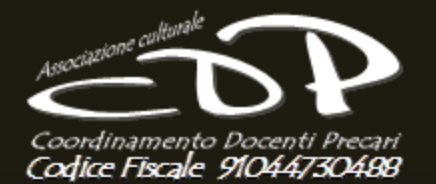

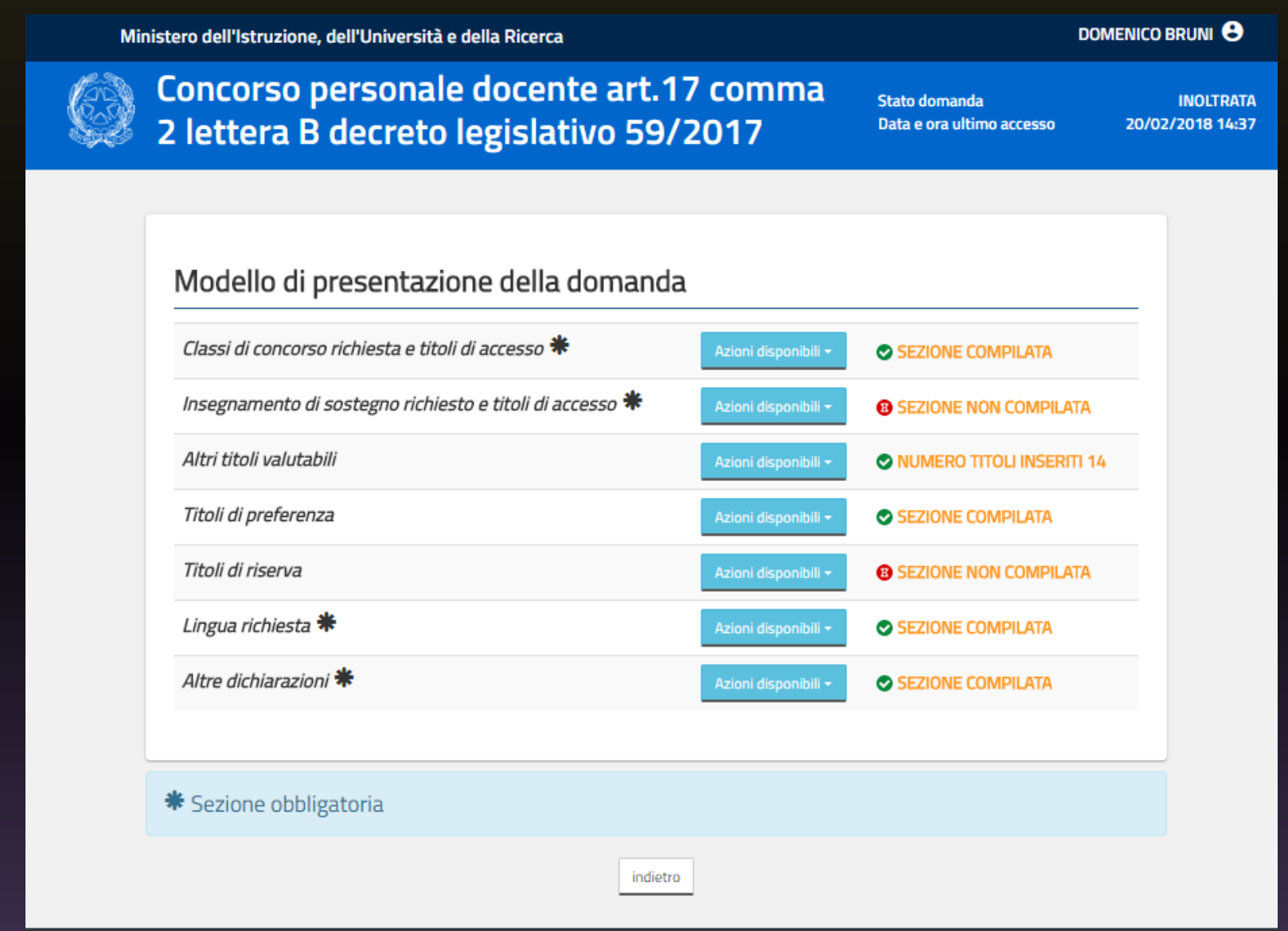

Facebook: https://www.facebook.com/groups/676404402458812/

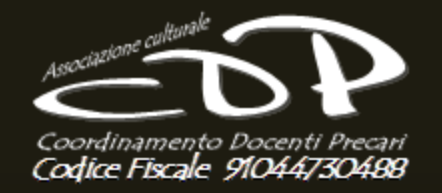

Una volta inoltrata la domanda è sempre possibile visualizzarla, ma anche modificarla successivamente. Qualora decidiate di modificare la Regione in cui fare il Concorso, il sistema vi cancellerà la vecchia domanda inoltrata e ripartirete con un nuovo inserimento.

# Modello di presentazione della domanda

Attenzione: esiste già una domanda inoltrata all'ufficio di competenza.

Qualora si intenda VISUALIZZARE effettuare un click su Visualizza

Qualora si intenda ANNULLARE LA DOMANDA effettuare un click su Annulla Inoltro. Si ricorda che per inoltrare il modello domanda all'Ufficio di competenza è necessario effettuare la procedura di INOLTRO.

Attenzione: selezionando questa opzione la domanda dovrà essere SEMPRE nuovamente INOLTRATA.

Facebook: https://www.facebook.com/groups/676404402458812/

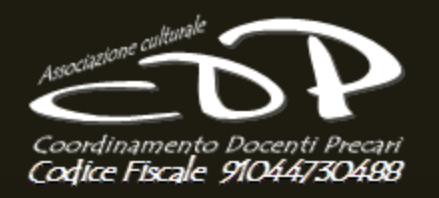

Twitter: *@DocentiPrecari* 

Una volta inoltrata la domanda è sempre possibile visualizzarla, ma anche modificarla successivamente. Qualora decidiate di modificare la Regione in cui fare il Concorso, il sistema vi cancellerà la vecchia domanda inoltrata e ripartirete con un nuovo inserimento.

Si ricorda che ai fini dell'inoltro/annulla inoltro dell'istanza è obbligatorio inserire il codice personale assegnato in fase di abilitazione al servizio Istanze On-line.

> Si ricorda inoltre che l'istanza chiude il giorno 22-03-2018 ore 23:59. Dopo tale ora non sarà più possibile accedere all'istanza.

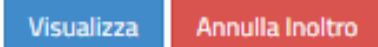

Facebook: https://www.facebook.com/groups/676404402458812/